Quick Reference Guide

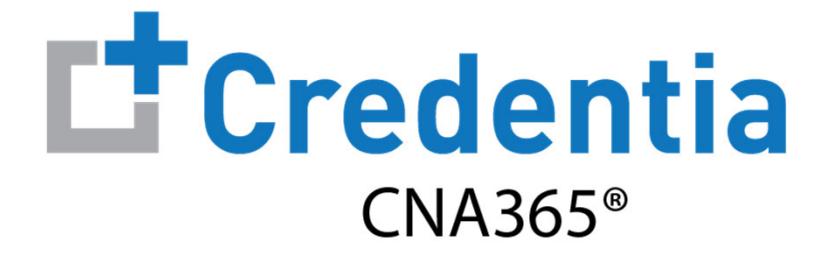

#### **How to Renew Your Nurse Aide Registration**

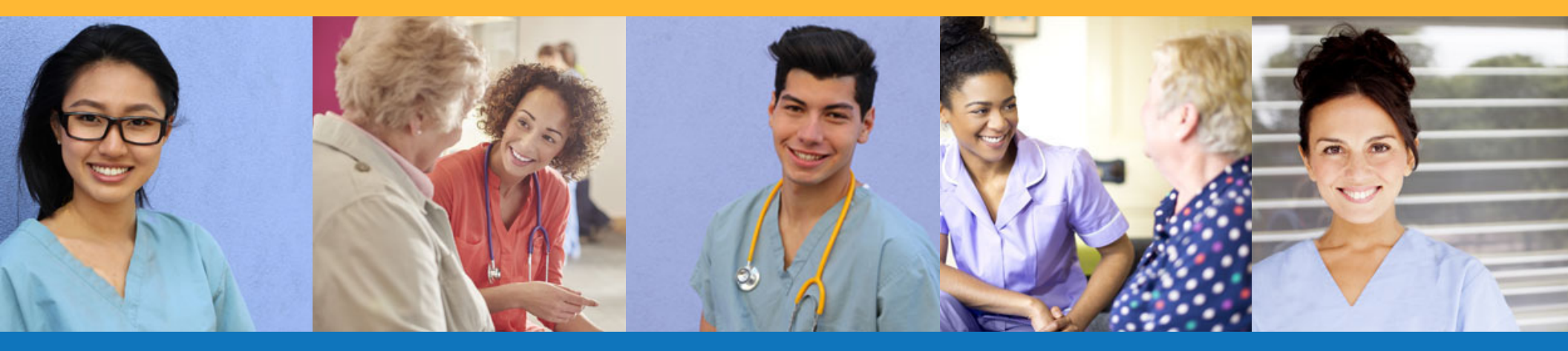

Step 1 - Select Renewal Button

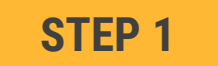

Select "Renewal" button for your registration on the Registry page

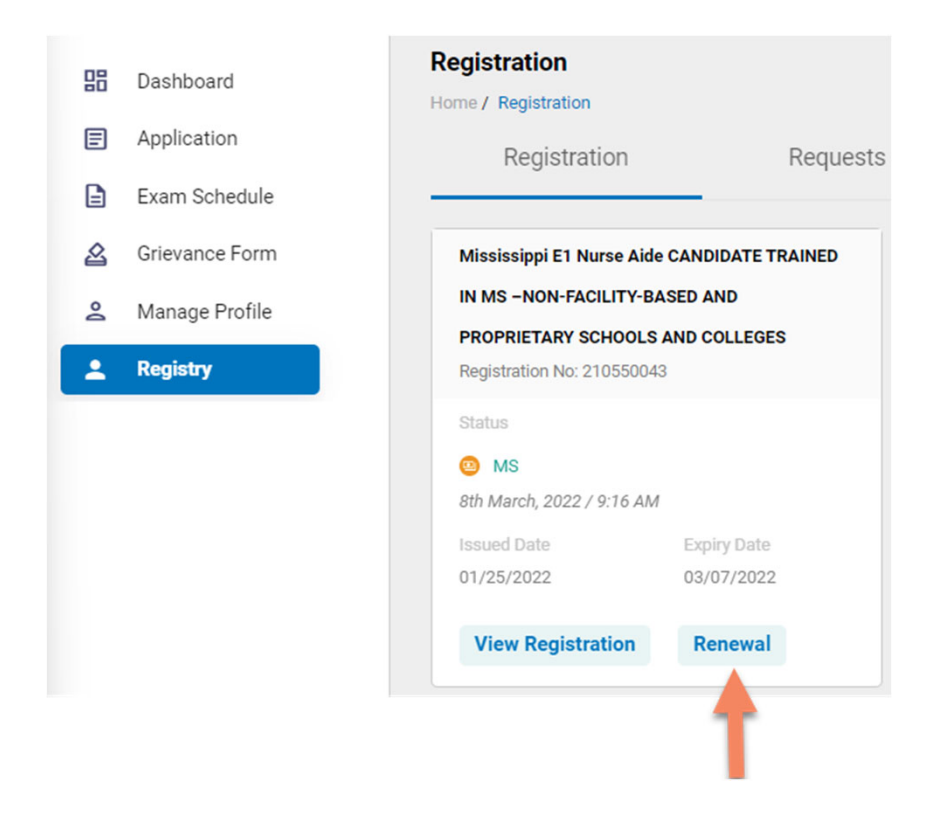

You will receive a series of automated renewal reminder emails from CNA365<sup>®</sup> (60, 30, 14, and 7 days before your registration expiration date)

Step 2 - Complete Renewal Application

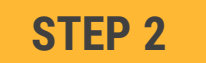

# Click on each section to enter the required information and upload any supporting documentation as prompted

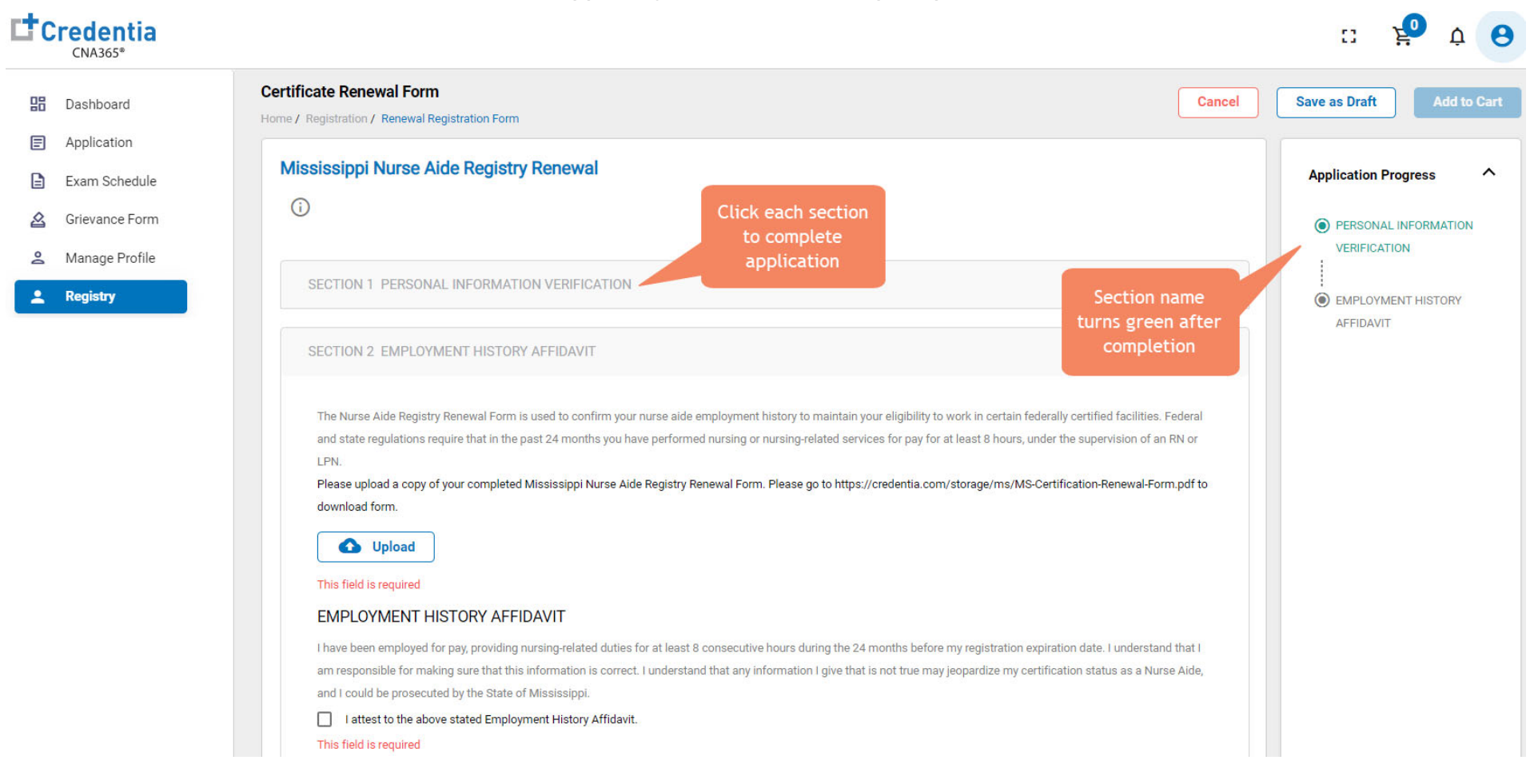

Step 3 – Submit Application

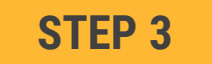

#### When you have completed all sections, click on the "Add to Cart" button and the click "Proceed to Pay" button

맒

E

2

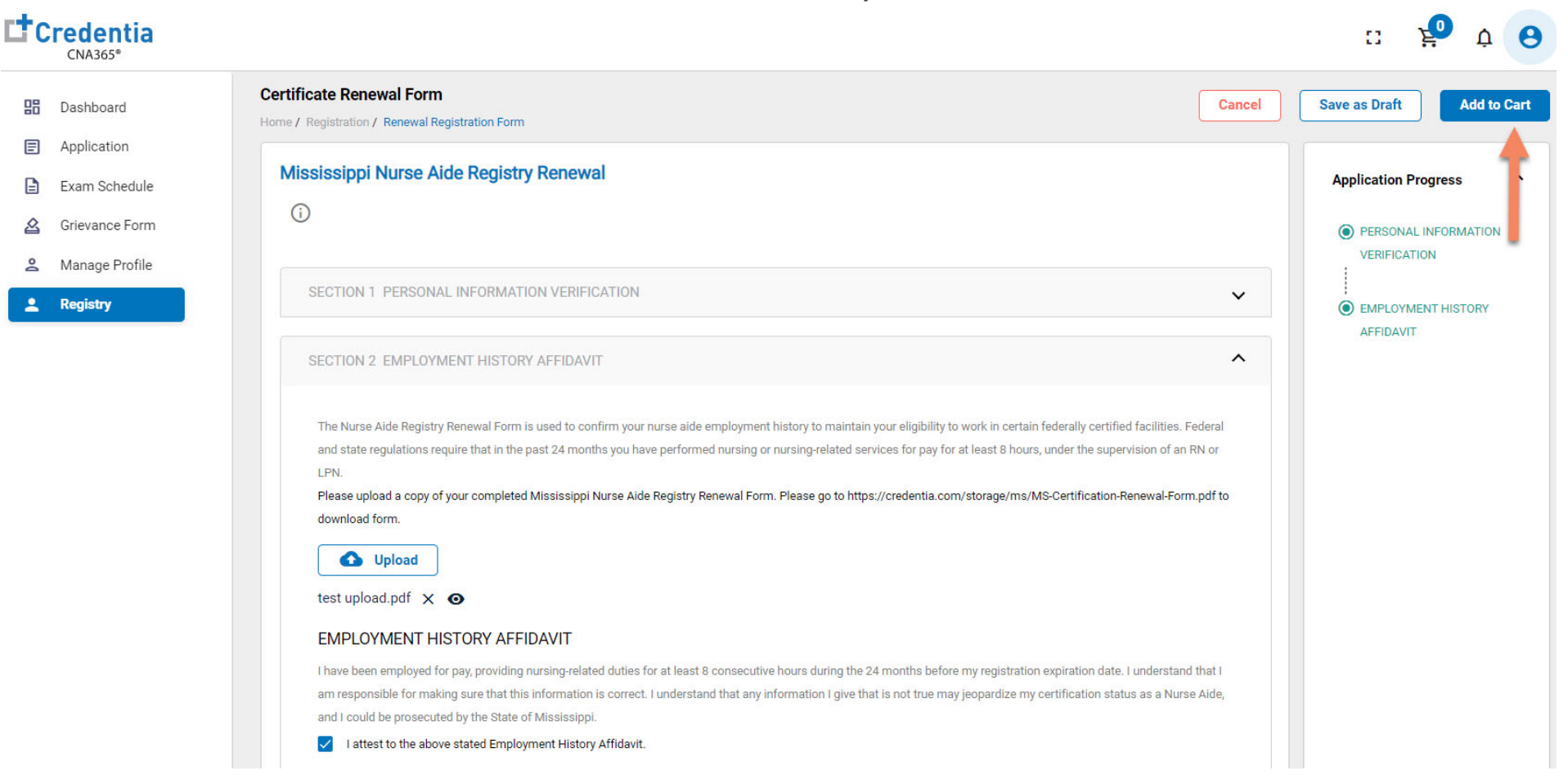

Step 4 – Enter Payment Information in Shopping Cart

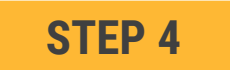

#### Select payment method:

- 1. If you have a voucher, enter the voucher code and click the "Apply Code" link
- 2. Enter you card information
- 3. Select "Save Card" button

| Payment                                            |                                 |
|----------------------------------------------------|---------------------------------|
| Home / Exam Schedule / Register For Exam / Payment |                                 |
| Saved Cards                                        | ✓ Payment Summary               |
| Add Card                                           | Renewal Fee \$35                |
| Credits/Debit Cards                                | Enter the promo code Apply Code |
| Enter Card Number                                  |                                 |
| Enter Card Name                                    |                                 |
| 3                                                  |                                 |
| YYYY/MM CVV                                        | Total \$35                      |
| Cancel Save Carc                                   | d                               |

Step 5 – Make Payment

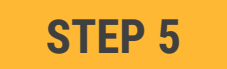

#### In the shopping cart checkout:

- 1. Select the saved card you want to use for payment
- 2. Enter the CVV code for security purposes
- 3. Select the "Pay" button

| Payment                                         |              |                 |                      |            |
|-------------------------------------------------|--------------|-----------------|----------------------|------------|
| Home / Exam Schedule / Register For Exam / Paym | nent         |                 |                      |            |
| Saved Cards                                     | Name on card | A<br>Expires on | Payment Summary      |            |
| xxxx xxxx xxxx 1111 visa                        | p p          | 12/2025         | Renewal Fee          | \$35       |
| Enter CVV( ? ):                                 | Pay Delete   |                 | Enter the promo code | Apply Code |
| Add Card                                        | 6            | ~               |                      |            |
|                                                 |              |                 |                      |            |
|                                                 |              |                 | Total                | \$35       |
|                                                 |              |                 |                      |            |

**Checking Your Application Status** 

|                                                                                                    | Dashboard     Application     Exam Schedule                                                                                                | Registration<br>Home / Registration<br>Registration     | Requests                                                            |             |                                                                                                    |
|----------------------------------------------------------------------------------------------------|----------------------------------------------------------------------------------------------------|---------------------------------------------------------|---------------------------------------------------------------------|-------------|----------------------------------------------------------------------------------------------------|
|                                                                                                    | Grievance Form                                                                                                    | Registration Renewal                                    |                                                                     |             |                                                                                                    |
|                                                                                                    | <ul> <li>Manage Profile</li> <li>(2) Help</li> </ul>                                                                                       | Registration No: 407667102906<br>Current Status         |                                                                     |             |                                                                                                    |
|                                                                                                    | L Registry                                                                                                    | Pending<br>20th December, 2021 / 10:04 PM<br>Many Engre | Click "View Form"<br>button to see status of                        |             |                                                                                                    |
|                                                                                                    |                                                                                                    |                                                         |                                                                     |             |                                                                                                    |
| ificate Renewal Form<br>/ Registration / Renewal Registration Fo<br><b>fississippi Nurse Aide Regis</b><br>①                                                                                                    | orm<br>stry Renewal                                                                                                    | •                                                       |                                                                     |             | Application Progress 🗸                                                                                                    |
| ificate Renewal Form  / Registration / Renewal Registration Fo  fississippi Nurse Aide Regis                                                                                                    | orm<br>stry Renewal                                                                                                    |                                                         |                                                                     | •           | Application Progress                                                                                                    |
| ificate Renewal Form  / Registration / Renewal Registration Fo  fississippi Nurse Aide Regis  SECTION 1 PERSONAL INFORM  If you have not verified that your persor changes, you must make your changes                                                   | orm<br>stry Renewal<br>ATION VERIFICATION<br>nal information is correct, please do so before<br>s BEFORE submitting this form.             | submitting this renewal form by clicking on "Ma         | nage Profile" in the left menu. If yo                               | ▲<br>J have | Application Progress          Certificate Renewal          Process          Candidate       Drafted         10 Mar, 2022 J 9:42 AM       Drafted         Drafted                                                                                                    |
| ificate Renewal Form<br>/ Registration / Renewal Registration Fo<br>lississippi Nurse Aide Regis<br>SECTION 1 PERSONAL INFORM<br>If you have not verified that your person<br>changes, you must make your changes<br>I have verified that my Personal In | orm  stry Renewal  ATION VERIFICATION nal information is correct, please do so before s BEFORE submitting this form. iformation is correct | submitting this renewal form by clicking on "Ma         | nage Profile" in the left menu. If yo Detailed log your application | uhave<br>of | Application Progress       ✓         Certificate Renewal Process       ▲         Orafied 10 Mar, 2022 [ 9:42 AM Drafted Urafted To Mar, 2022 [ 9:42 AM Drafted Urafted Ur |

You will receive a CNA365<sup>®</sup> alert email once your renewal application has been approved

#### How to Renew Your Nurse Aide Registration Viewing Your Registry Card

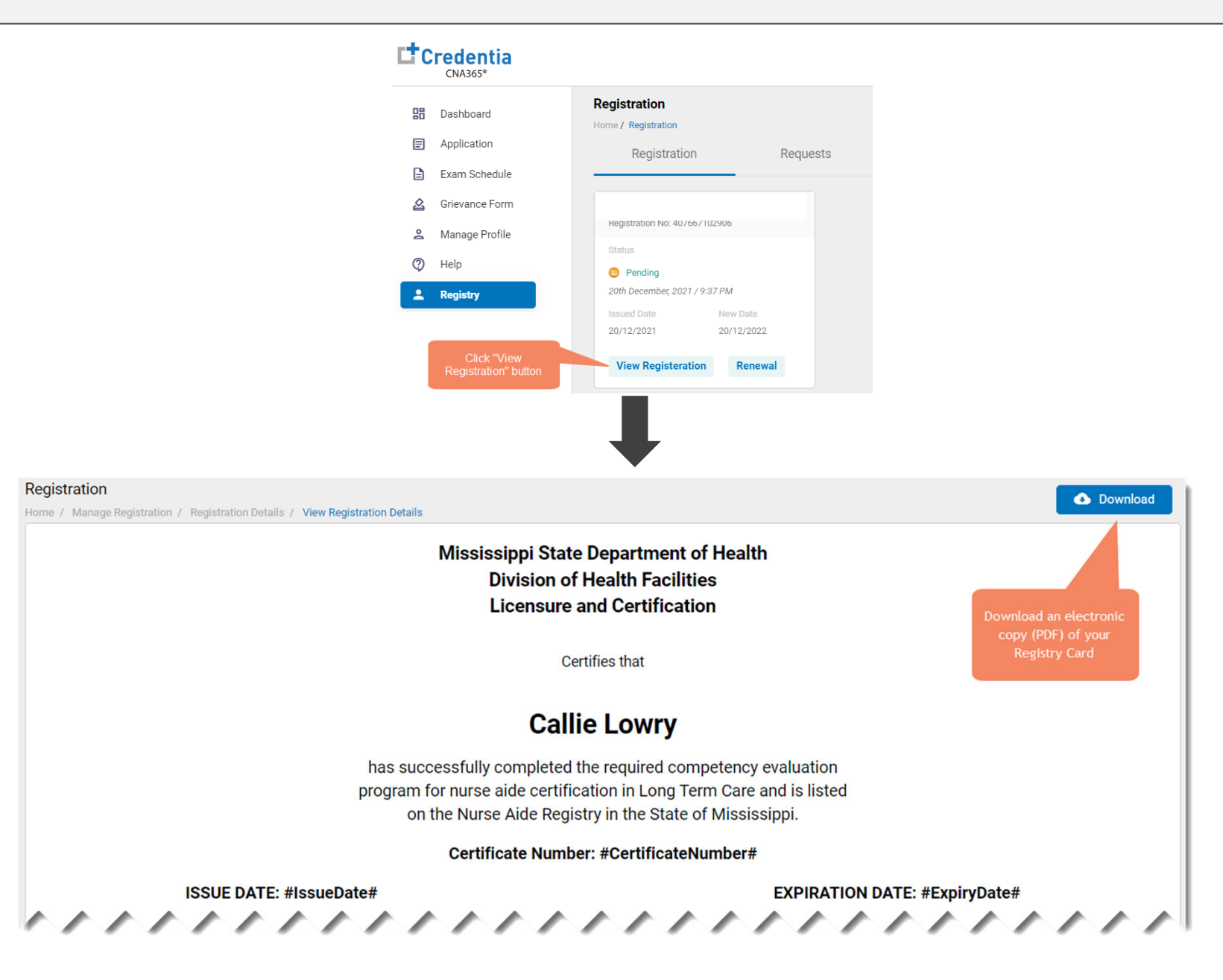

Copyright Credentia Services LLC. All rights reserved.